- 1. Debemos ingresar al siguiente enlace: <u>http://www.e-superstar.com/</u>
- 2. Escribimos en sign in: usuario y contraseña

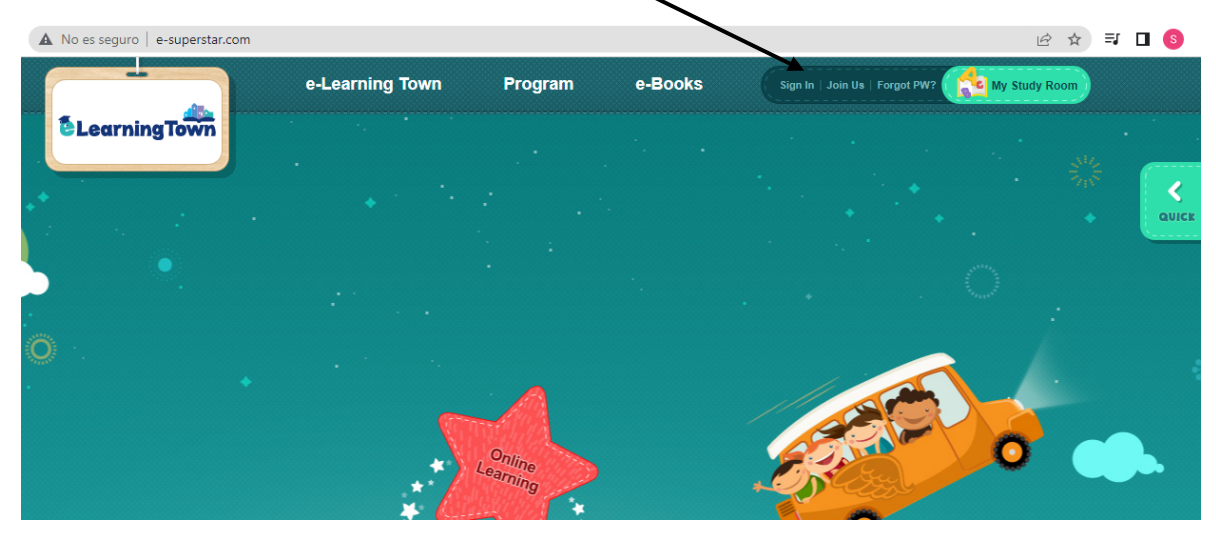

3. Ejemplo

USUARIO: Garcineigas ------ PASSWORD: Garciniegas2022 (Este es solo un ejemplo para poder comprender los pasos para ingresar a la plataforma.

| e-superstar.com |                 |         |         |             | • ⊵ ☆               |
|-----------------|-----------------|---------|---------|-------------|---------------------|
|                 | e-Learning Town | Program | e-Books | Garciniegas | Sign In   Join Us 🗙 |
| Town            |                 |         |         |             |                     |
|                 |                 |         |         |             |                     |
| •               |                 |         |         |             |                     |
| •               |                 |         |         |             |                     |

4. Al escribir el usuario y contraseña se activara My study room, y la plaforma nos evidencia que somos parte de los estudiantes de Cafama

|   | No es seguro e-superstar.com | n/index.asp     |         |         |                   | • 🖻 🕁 🗄                                                                                                    | əj 🗖 🔕 |
|---|------------------------------|-----------------|---------|---------|-------------------|----------------------------------------------------------------------------------------------------|--------|
|   |                              | e-Learning Town | Program | e-Books | GERMAN   Sign Out | My Study Room                                                                                                    |        |
|   | Calam                        |                 |         |         |                   |                                                                                                    |        |
|   |                              |                 |         |         |                   |                                                                                                    | <      |
|   |                              |                 |         |         |                   |                                                                                                    | QUICK  |
| 5 | •.                           |                 |         | · .     |                   | and the second second s |        |

5. Podemos observar el libro digital haciendo click en e – books

| A No e | es seguro e-superstar.com/ | index.asp       |         |         |                   | • 🖒 ☆ 🗐       | <b>I</b> (S) |
|--------|----------------------------|-----------------|---------|---------|-------------------|---------------|--------------|
|        |                            | e-Learning Town | Program | e-Books | GERMAN   Sign Out | My Study Room |              |
|        | Cafam 👘                    |                 |         |         |                   |               |              |
|        |                            |                 |         |         |                   |               | 1            |
| •      |                            |                 |         |         |                   |               | QUICK        |
|        |                            |                 |         |         |                   |               |              |

6. Damos click en super star,

|                                                                       | e-Learving Town F                                   | Program e-Books                                | GERMAN Sign Out                                                                                                    |
|-----------------------------------------------------------------------|-----------------------------------------------------|------------------------------------------------|----------------------------------------------------------------------------------------------------|
| Captin                                                                | Open Up                                             |                                                | Welcome to e-Learning Town!                                                                                                    |
| Course Boo'<br>Open Up<br>Boost U<br>Eugen star<br>Little Star<br>MEW | Open Up Starter Studen<br>Book   K-Grade 1 (Pre-A1) | t Open Up 1 Student Book<br>K-Grade 1 (Pre-A1) | For the second second secon |

7. Teniendo en cuenta que somos Básico 1 seleccionamos el super star 2, el libro rojor

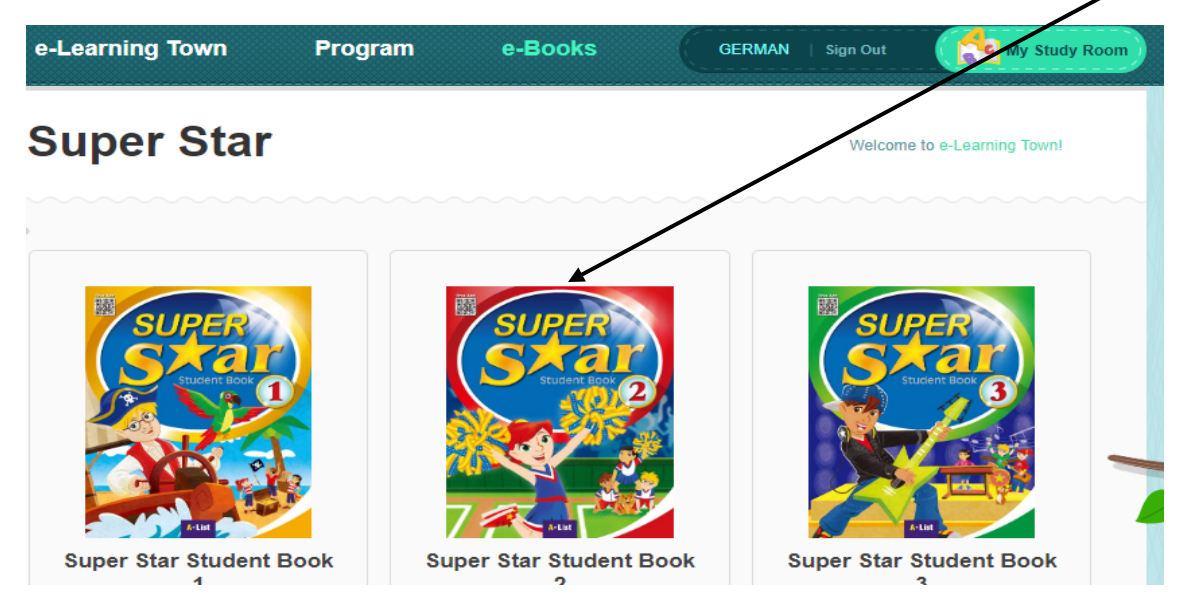

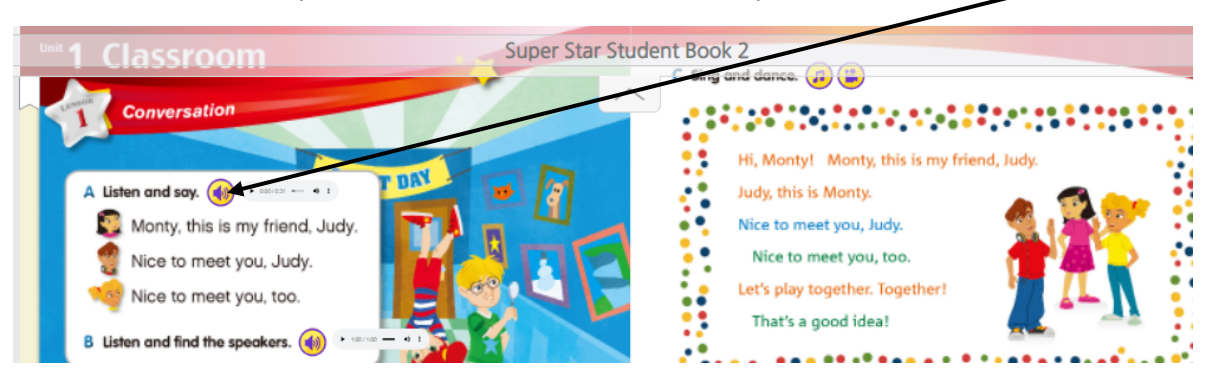

8. Los audios se reproducen con solo dar click sobre la representación de sonido.